# TUBULAR WI-FI manual del usuario

## **INSTRUCCIONES**

#### 1- Descarge la App.

3- Aplicación Smart

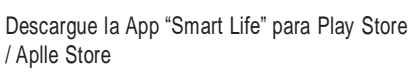

### 2- Teléfono móvil conectado a wi-fi

Teléfono móvil inteligente

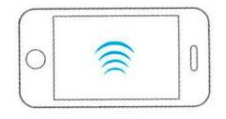

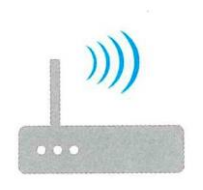

Enrutador inalámbrico doméstico

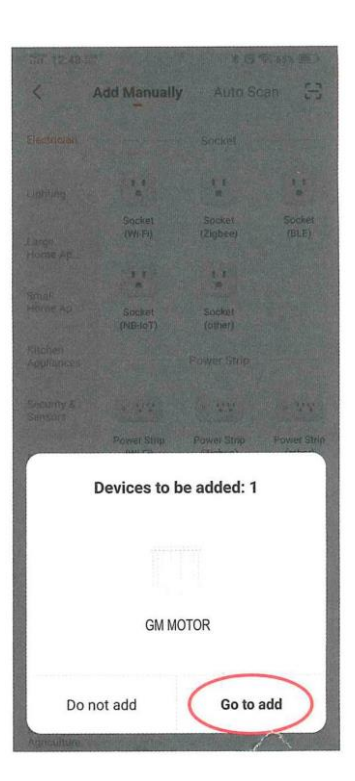

3.3- Espere a que aparezca el "Dispositivo 3.4- Clik "+" inteligente" y luego haga clic en "Ir a agregar"

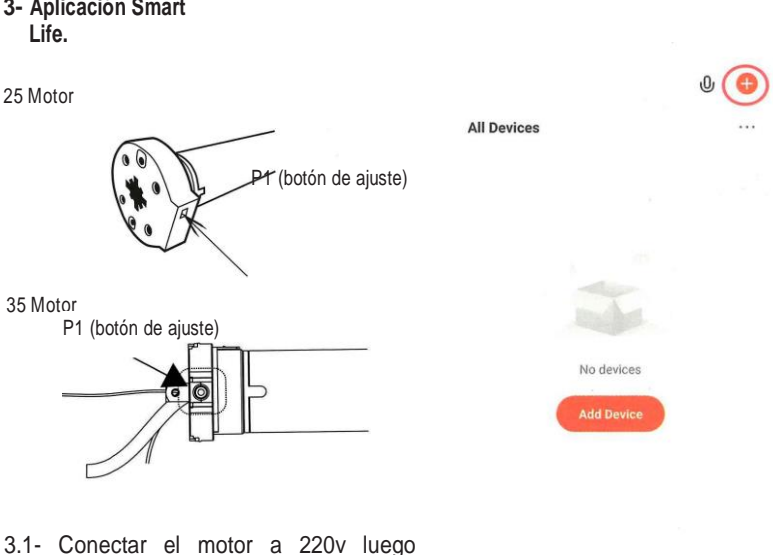

mantener pulsado el botón P1 hasta que el motor tubular haga 4 moviemientos cortos, luego soltar el botón. En ese momento entra en modo de programacion.

Este motor cuenta con 2 antenas, (cable blanco y otro gris), los mismos NO DEBEN SER RECORTADOS, ya que impediria la recepcion de la señal.

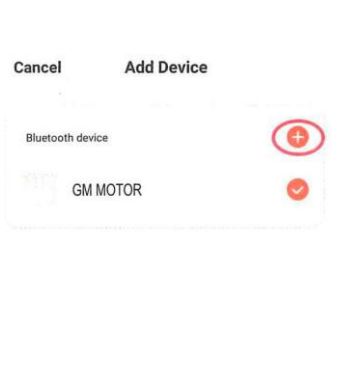

3.2- Abra "Smart life App" y haga clic en la parte superior derecha "+"

-Ò: Smart

Home

(2) Ma

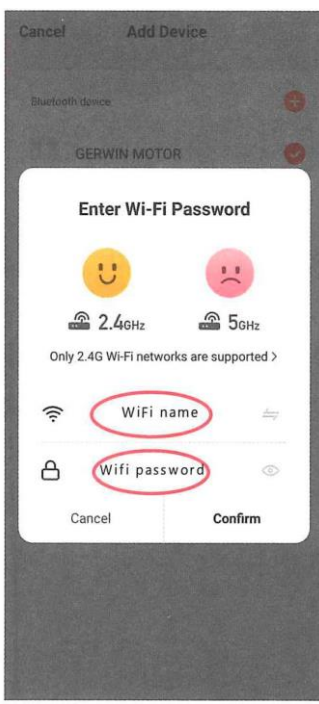

3.5- Seleccione su red Wi-Fi doméstica y Confirme.

•

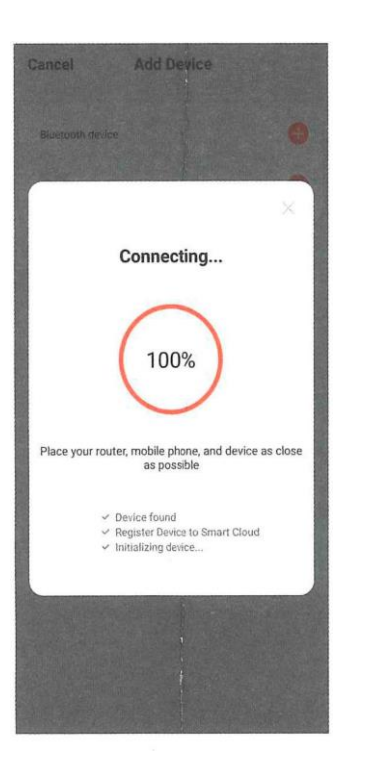

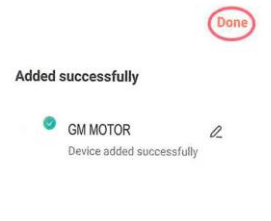

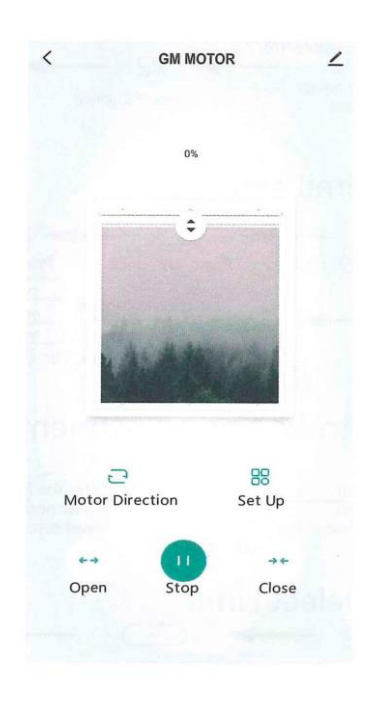

3.6- Espere la conexión.

#### 3.7- Agregue un dispositivo con éxito, haga clic en "Listo"

3.8- Agregar dispositivo con éxito.

#### 4- Ajuste de límite "Aplicación Smart Life"

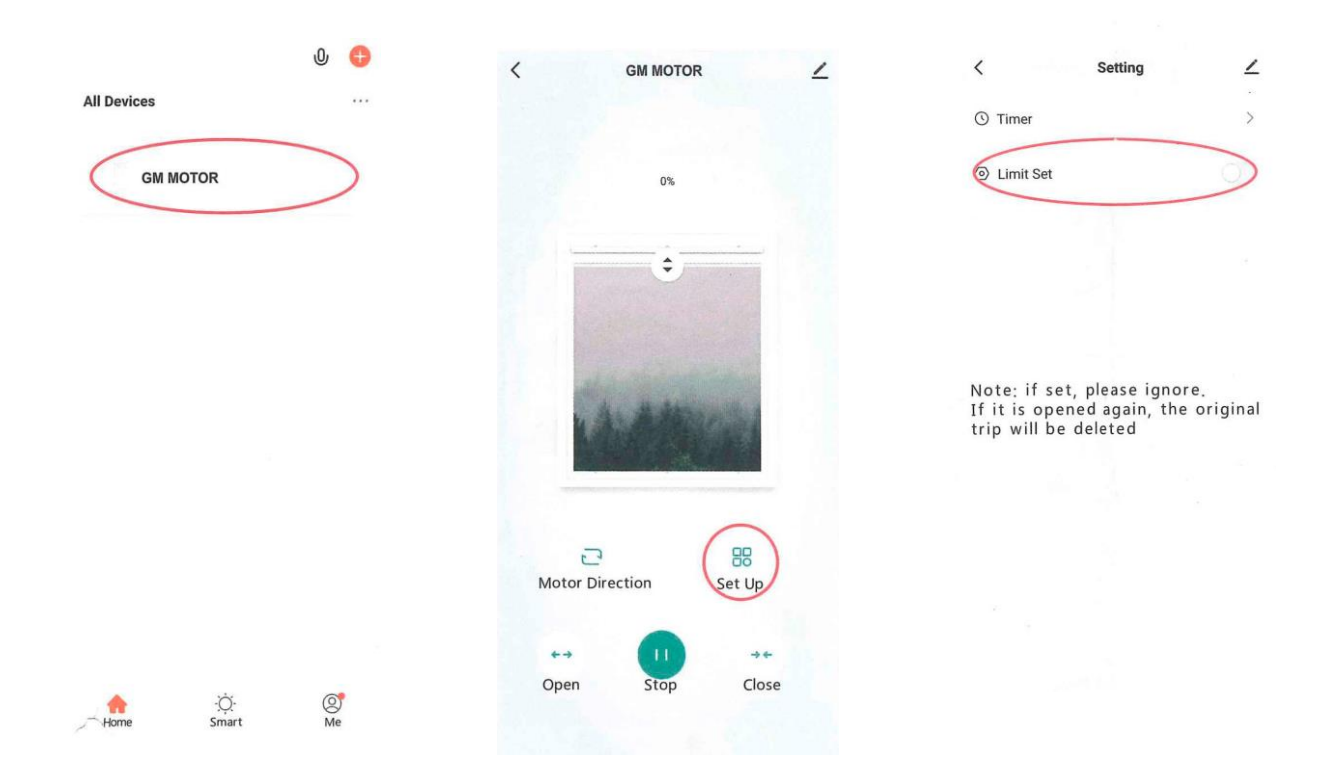

4.1. Ingrese a la aplicación "Smart Life", busque la cortina correspondiente en la interfaz.

4.2. Haga clic en "Configurar"

4.3. Haga clic en "Configuración de límite" y regrese a la página anterior.

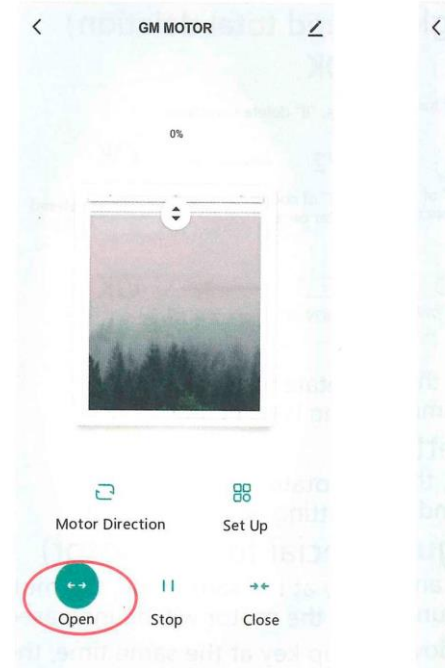

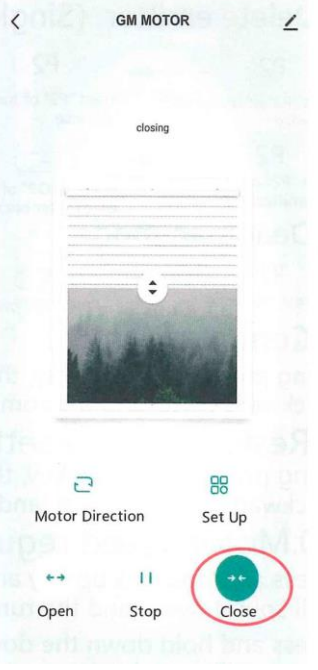

4.4. Haga clic en "Abrir" para que la cortina corra a la posición que desee, luego haga clic en "Detener"

4.5. Haga clic en "Cerrar" para que la cortina corra hasta la posición que desee. Luego haga clic en "Detener". El ajuste del límite está completo.

#### Programación del primer control remoto.

1- Conectar el motor a 220v (Luego se tienen 10 segundos para programar el control remoto).

2- Presionar dos veces el botón P2 del control remoto y una vez el botón de subir (cada vez que se presione el P2 esperar al que motor haga un movimiento en ambos sentidos).

#### Para adicionar otro control remoto:

1. Conectar el motor a 220v

2. Presionar dos veces el botón P2 del control remoto y una vez el botón de subir (cada vez que se presione el P2 esperar al que motor haga un movimiento en ambos sentidos).

- 3. Presionar dos veces el botón P2 del control ya programado y luego el p2 del control que quiere agregar.
- 4. Luego repetir el paso hasta que el tubular emita 3 pitidos.

#### Borrado de control remoto:

1. Conectar el motor a 220v (Luego se tienen 10 segundos para programar el control remoto).

2. Presionar dos veces el botón P2 del control remoto y una vez el botón de subir (cada vez que se presione el P2 esperar al que motor haga un movimiento en ambos sentidos).

3. Presionar el botón P2, luego STOP y nuevamente el P2. (si lo combinación se hace de forma correcta el motor hará un movimiento hacia arriba y hacia abajo).

#### Programacion de finales de carrera con control remoto:

1. Conectar el motor a 220v.

2. Presionar el boton P2 una vez luego el boton de subir y por ultimo P2 de vuelta (el motor confirma con 3 pitidos).

Limite superior: subir persiana hasta el limite deseado, presionar stop una vez y luego manter el stop presionado 5 segundos (el motor confirma con 3 pitidos).

Limite inferior: bajar persiana hasta el limite deseado, presionar stop una vez y luego manter el stop presionado 5 segundos (el motor confirma con 3 pitidos).

Borrado de los finales de carrera: Presionar el boton P2 una vez, luego la tecla bajar y por ultimo P2.